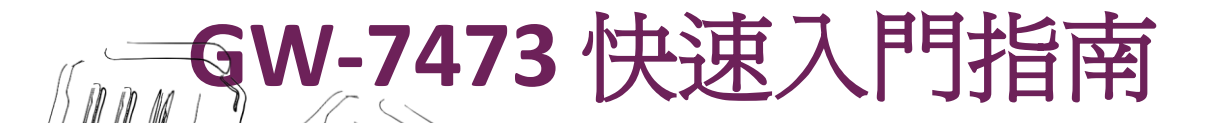

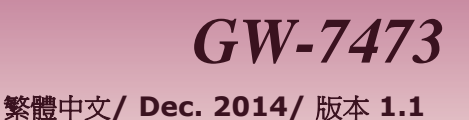

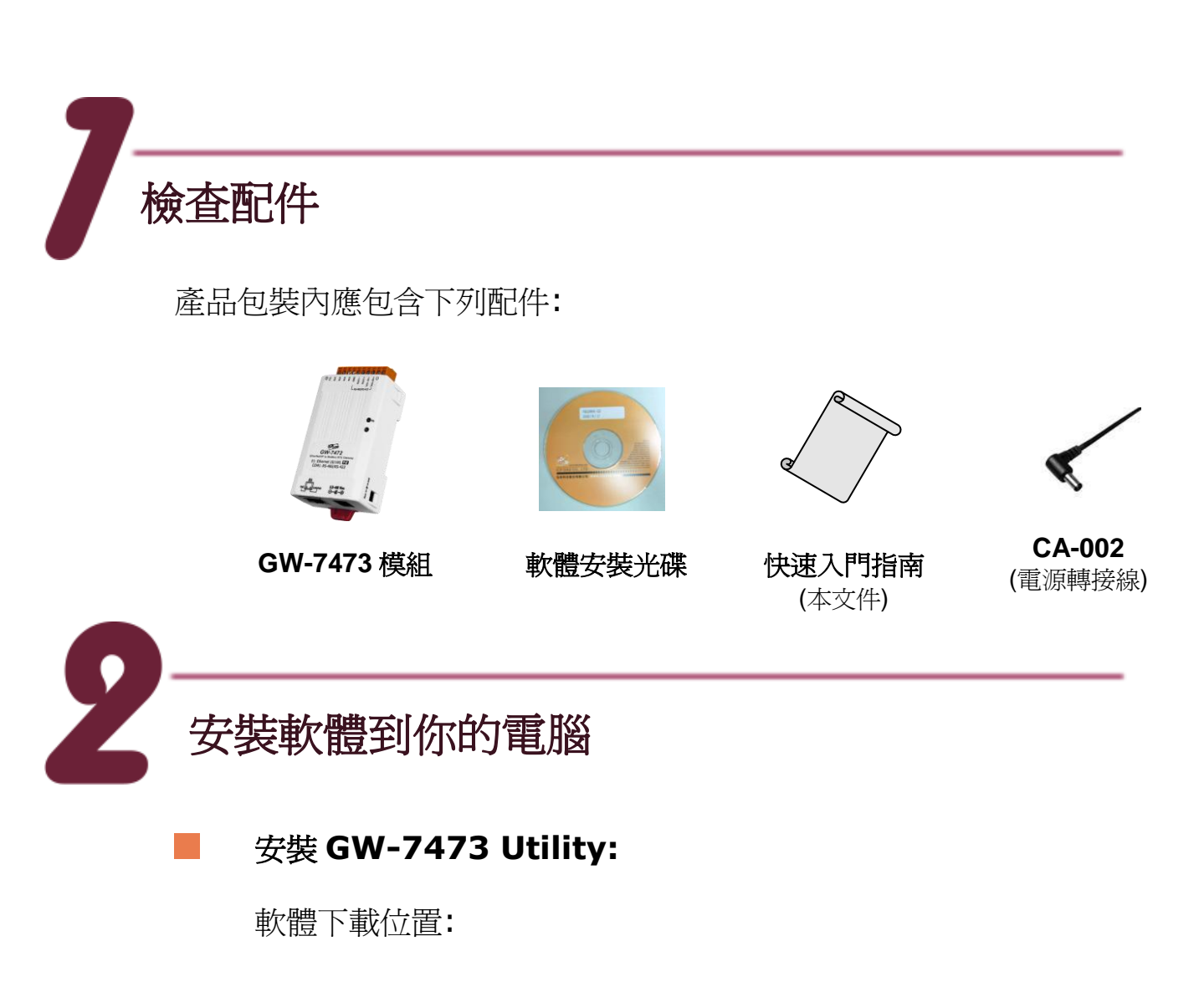

Fieldbus\_CD:\EtherNetIP\Gateway\GW-7473\Utility http://ftp.icpdas.com/pub/cd/fieldbus\_cd/ethernetip/gateway/gw-7473/utility/

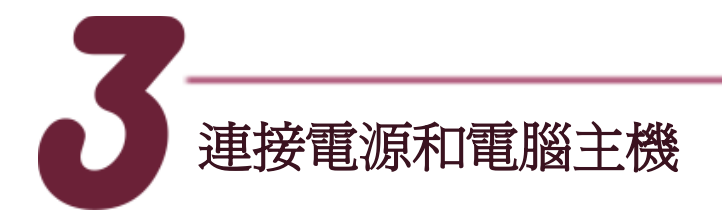

- 1. 確認您 PC 的網路設定正確且可運作。
- 2. 確認您 PC 的 Windows 防火牆以及防毒軟體的防火牆都已關閉,或已 正確的設定。
- 3. 確認 Init/Run 開關是在 Run 位置上
- 若要建立 Modbus RTU 連線,使用者可 透過 RS-485/RS-422 轉接器來連接 GW-7473 與 PC,連接後供電開機啓動 GW-7473。

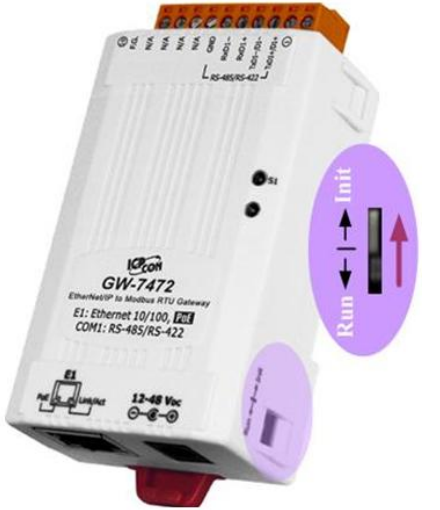

5. 若要使用 Modbus TCP 連線,則需將 GW-7473 與 PC 接至同一個集線器或同一個子網域,然後供電開機啓動 GW-7473。另外,GW-7473可支援 PoE 連線,使用者可選用 PoE Switch 來做為 GW-7473 供電來源。

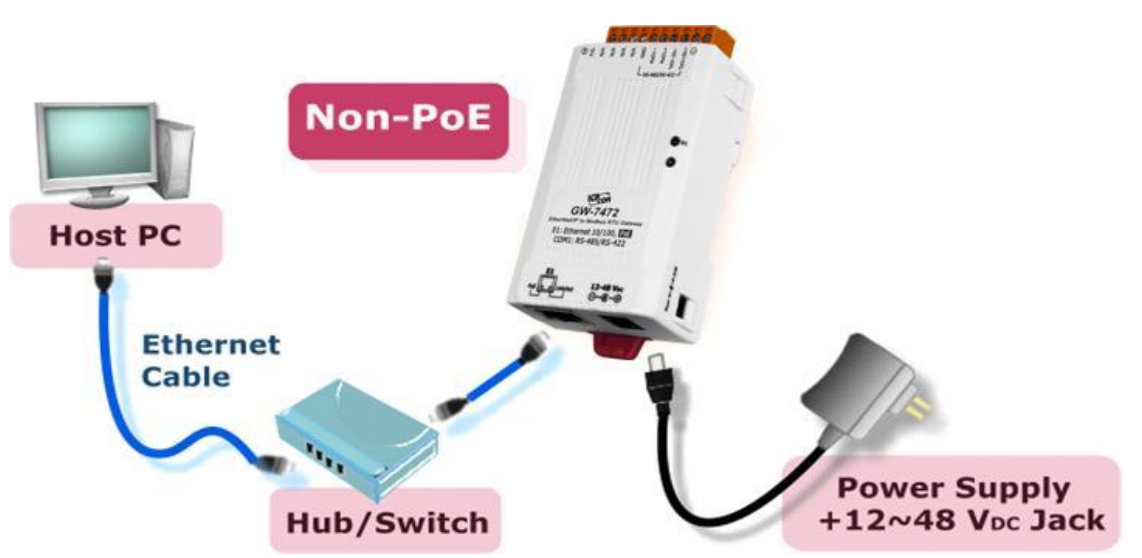

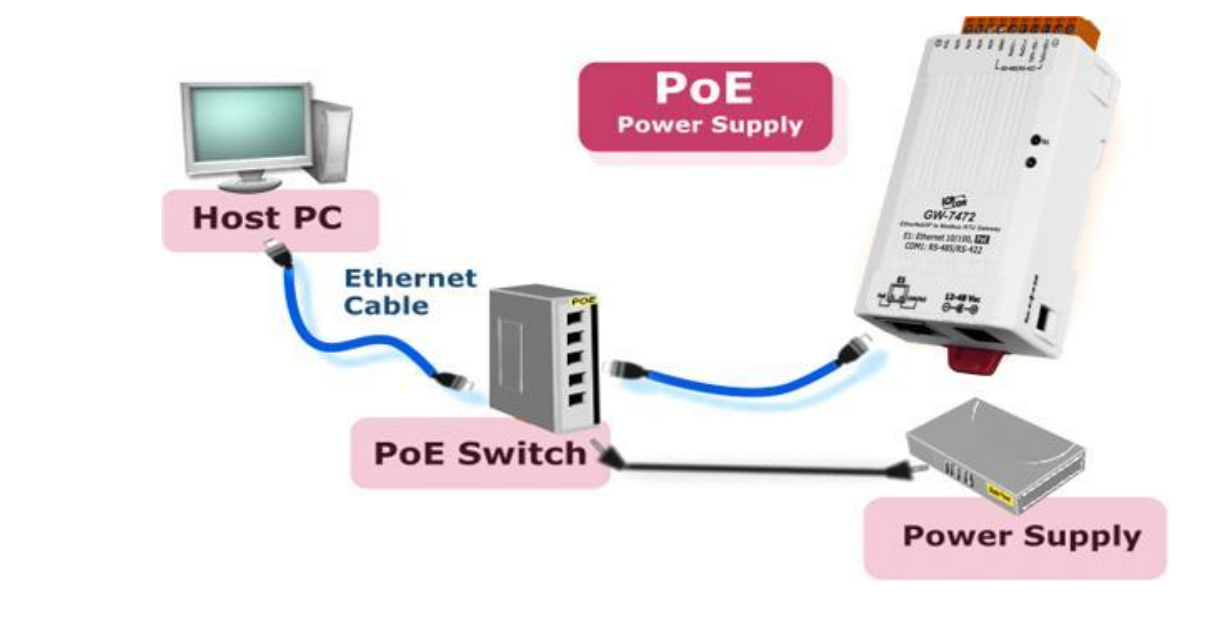

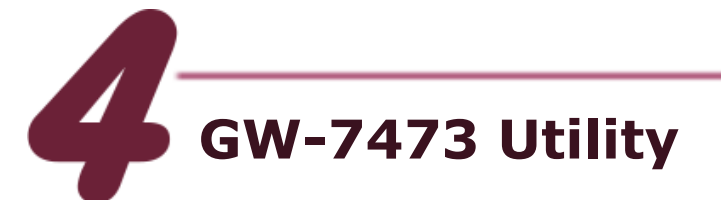

- 1. 雙擊桌面上 GW-7473 Utility 捷徑圖示
- 2. 選擇通訊介面 Modbus RTU / Modbus TCP
- 3. 單擊"Connect"按鈕來開啓操作畫面

|      |                                                                       | 🗡 Madule Configuration Window 📃 💷                                                                                                    |
|------|-----------------------------------------------------------------------|----------------------------------------------------------------------------------------------------|
| is c | W-7473 Utilty v2.1.0                                                  | Module Setting:         Module Setting:           Static IF Address         192         168         255         1           Add Adapter IP Address         192         168         255         Add Edit Del         Submit           Static IF Address         192         168         1         Instance         Instance |
|      | Server IP: 192 168 255 1<br>Port: 502<br>Firmware Update MFridbus RTU | No.         IP Address         In. ID         In. Size         Out. ID         Out. Size         DI(R)         DI(R)         Addr.         DO(R)         DO(R)         Addr.         All           0         192.168.22.55         101         34         102         2         34         0         0         0         0         0         0         0         0         0         0         0         0         0         0         0         0         0         0         0         0         0         0         0         0         0         0         0         0         0         0         0         0         0         0         0         0         0         0         0         0         0         0         0         0         0         0         0         0         0         0         0         0         0         0         0         0         0         0         0         0         0         0         0         0         0         0         0         0         0         0         0         0         0         0         0         0         0         0         0         0         0         0                                                                                                    |

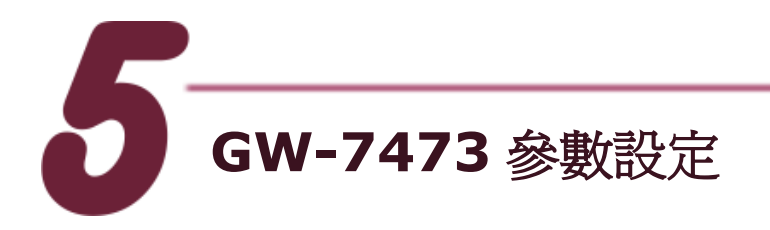

## Ethernet 與 Modbus RTU

 在操作畫面中,使用者可以透過"Network Settings"來設定 GW-7473 的網路及 Modbus RTU 參數。

|            | Static IP Ad | ldress | 192 16      | 192 168 22 73 |  |  |  |
|------------|--------------|--------|-------------|---------------|--|--|--|
| Ethernet   | Subnet Mas   | sk     | 255 255 0 0 |               |  |  |  |
|            | Default Gat  | teway  | 192 168 0 1 |               |  |  |  |
|            | DataBits     | 8      | Net ID      | 1             |  |  |  |
| Modbus RTU | StopBits     | 1 🗸    | BaudRate    | 115200 💌      |  |  |  |
|            | Parity       | None 🔽 |             | Submit        |  |  |  |

網路參數可設定項目有: "Static IP Address"、"Subnet Mask"以及"Default Gateway",模組預設値如下。

| 項目      | 設定值 (Init 模式) |  |  |
|---------|---------------|--|--|
| IP      | 192.168.255.1 |  |  |
| Gateway | 192.168.0.1   |  |  |
| Mask    | 255.255.0.0   |  |  |

 Modbus RTU 參數可設定的項目有: "Net ID"、"Baud Rate"、"Data Bits"、"Stop Bits"以及"Parity",模組預設值如下:

| 項目        | 設定值 (Init 模式) |
|-----------|---------------|
| Net ID    | 1             |
| Baud Rate | 115200        |
| Data Bits | 8             |
| Stop Bits | 1             |
| Parity    | None          |

4. 設定完成後點選 Submit 完成設定。

4

## EtherNet/IP Adapter

 設定 EtherNet/IP Adapter 參數,使用者可設定 Adapter 的 Static IP address,以及 Input Instance 參數以及 Output Instance 參 數。

| Adapter Settings       Static IP Address     192     168     22     55     Add     Edit     Del     Submit |                                                                       |       |   |    |   |       |   |    |                    |       |       |   |      |
|----------------------------------------------------------------------------------------------------|-----------------------------------------------------------------------|-------|---|----|---|-------|---|----|--------------------|-------|-------|---|------|
| -Input                                                                                                    | Input Instance Instance ID Size Input 101 34 bytes Output 102 2 bytes |       |   |    |   |       |   |    |                    |       |       |   |      |
|                                                                                                    | Size Start Address Size Start Address                                 |       |   |    |   |       |   |    | Size Start Address |       |       |   | ress |
| DI                                                                                                    | DI 34 bytes 0 AI 0 bytes 0                                            |       |   |    |   |       |   | DO | 2                  | bytes | 0     |   |      |
| DO                                                                                                    | 0                                                                     | bytes | 0 | AO | 0 | bytes | 0 | j  | AO                 | 0     | bytes | 0 |      |

2. 設定完成後點選"Add"添加到 Adapter 連線清單中,添加完成請點 選"Submit"完成設定。可透週"Edit"來修改清單,"Del"來移除清單。

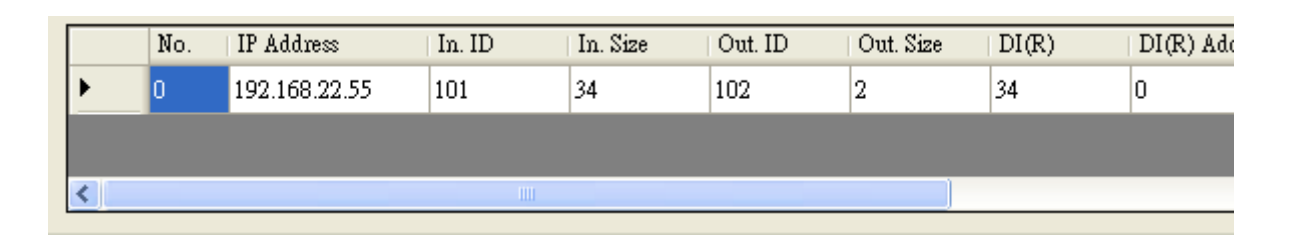

3. 設定完成後模組會自動與清單中的 Adapter 進行 Class 1 連線。

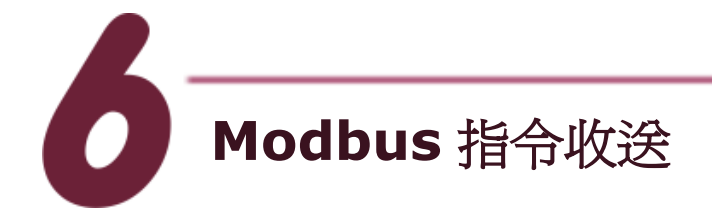

 使用者可以透過"Modbus Command"中的"Request"來編輯要發送的 Modbus 指令,編輯完後點選"Add"添加到 Modbus 指令清單中,或者 點選"Remove"來移除指令。

| Request       |             |                   |                           |    |
|---------------|-------------|-------------------|---------------------------|----|
| Net ID (dec)  | 1           | (1~247)           | Interval 500 ms           | ** |
| Function Code | FC1 Re      | ad multi-coils st | tatus ( 0xxxxx ) for DO 🔽 |    |
| Address (dec) | 0 (0~65535) |                   | Add                       | )  |
| Count (dec)   | 0           | bits              | Remove                    | ]  |
| ST            | ART         |                   | STOP                      | ]  |

2. 添加完成後點選"START"發送 Modbus 指令清單中的指令,或點選"STOP"停止發送。

|   | Device ID |   | Function Code | Start Address | Count |  |
|---|-----------|---|---------------|---------------|-------|--|
| • | MBRTU     | 1 | 2             | 0             | 8     |  |
|   | MBRTU     | 1 | 15            | 0             | 8     |  |
|   |           |   |               |               |       |  |

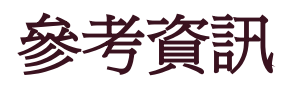

GW-7473 產品網頁: http://www.icpdas.com/products/Remote\_IO/can\_bus/GW-7473.htm

GW-7473 相關文件位置: Fieldbus\_CD:\EtherNetIP\Gateway\GW-7473\Manual http://ftp.icpdas.com/pub/cd/fieldbus\_cd/ethernetip/gateway/gw-7473/manual/

GW-7473 工具軟體: Fieldbus\_CD:\EtherNetIP\Gateway\GW-7473\Utility http://ftp.icpdas.com/pub/cd/fieldbus\_cd/ethernetip/gateway/gw-7473/utility/

GW-7473 韌體: Fieldbus\_CD:\EtherNetIP\Gateway\GW-7473\firmware http://ftp.icpdas.com/pub/cd/fieldbus\_cd/ethernetip/gateway/gw-7473/firmware/

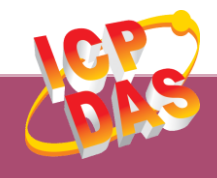

泓格科技網頁: http://www.icpdas.com 聯絡方式 (E-Mail): Service@icpdas.com

Copyright @ 2014 by ICP DAS Co., Ltd. All Rights Reserved. 7